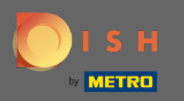

(i)

Vous êtes maintenant dans le panneau d'administration sous la section Menu . Ici vous pouvez créer et éditer des menus existants.

| <b>DISH</b> RESERVATION                                |                                                                                                    |                                                                                     |                                   |                                                                                                    | HD*Tutorial | মুদ্<br>শ্ৰদ্ | G |
|--------------------------------------------------------|----------------------------------------------------------------------------------------------------|-------------------------------------------------------------------------------------|-----------------------------------|----------------------------------------------------------------------------------------------------|-------------|---------------|---|
| E Reservations                                         | Did you know that a menu is the bigge<br>selecting a restaurant. When you creat<br>shared with your guests when they ma | est driver for attracting dine<br>e your menu, you will be ab<br>ike a reservation. | rs to a restau<br>le to display i | rant? Most restaurant visitors said that the menu influenced their decision of<br>t on your website similar to the reservation and feedback widgets. It will also be |             |               |   |
| 🍴 Menu 😬 Guests                                        | Would you like to create another me                                                                                     | nu? Get started here.                                                               |                                   |                                                                                                    |             |               |   |
| edback                                                 | FIXED MENU                                                                                                    |                                                                                     |                                   |                                                                                                    |             |               |   |
| 🗠 Reports                                              | Business Lunch                                                                                                    |                                                                                     |                                   |                                                                                                    |             |               |   |
| 🌣 Settings 👻                                           | Medium                                                                                                    |                                                                                     |                                   |                                                                                                    |             |               |   |
| ⑦ Help                                                 | Spagnetti Bolognese 🕤<br>Salad 🕦 😤 🖉                                                                                    | 1                                                                                   | €6.20                             |                                                                                                    |             |               |   |
|                                                        | <b>Big</b><br>Spaghetti Bolognese 🚺                                                                                     | 2                                                                                   | €16.90                            |                                                                                                    |             |               |   |
|                                                        | Salad 🕕 👺 💋                                                                                                    | 2                                                                                   | €9.80                             |                                                                                                    |             |               |   |
|                                                        | This menu is currently active                                                                                           |                                                                                     |                                   |                                                                                                    |             |               |   |
|                                                        | DAILY MENU                                                                                                    |                                                                                     |                                   |                                                                                                    |             |               |   |
|                                                        | Daily Menu<br>Available on Monday, Tuesday, We<br>Salads                                                                | ednesday, Thursday, Friday                                                          |                                   |                                                                                                    |             |               |   |
|                                                        | Green Salad 🕦 🖉 😤                                                                                                    | 1                                                                                   | €8.40                             |                                                                                                    |             |               |   |
| Too many guests in house?<br>Pause online reservations |                                                                                                    |                                                                                     |                                   |                                                                                                    |             |               |   |

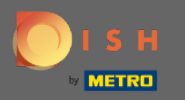

## Cliquez sur ajouter pour ajouter un nouveau menu.

| <b>DISH</b> RESERVATION                                |                                                                                                    |                                                                                         |                                 |                                                                                                    | HD*Tutorial | ৰাদ<br>প্ৰাদ |  |
|--------------------------------------------------------|----------------------------------------------------------------------------------------------------|-----------------------------------------------------------------------------------------|---------------------------------|----------------------------------------------------------------------------------------------------|-------------|--------------|--|
| Reservations                                           | Did you know that a menu is the big<br>selecting a restaurant. When you cre<br>shared with your guests when they r | gest driver for attracting dine<br>ate your menu, you will be al<br>nake a reservation. | rs to a restau<br>Ie to display | rant? Most restaurant visitors said that the menu influenced their decision of<br>t on your website similar to the reservation and feedback widgets. It will also be |             |              |  |
| 🎢 Menu                                                 | Would you like to create another m                                                                                 | nenu? Get started here.                                                                 |                                 |                                                                                                    |             |              |  |
| Feedback                                               | FIXED MENU                                                                                                    |                                                                                         |                                 |                                                                                                    |             |              |  |
| 🗠 Reports                                              | Business Lunch                                                                                                    |                                                                                         |                                 |                                                                                                    |             |              |  |
| 🌣 Settings 👻                                           | Medium<br>Spaghetti Bolognese                                                                                      | 1                                                                                       | €10.80                          |                                                                                                    |             |              |  |
| ⑦ Help                                                 | Salad 🕕 🦉 🖉                                                                                                    | 1                                                                                       | €6.20                           |                                                                                                    |             |              |  |
|                                                        | <b>Big</b><br>Spaghetti Bolognese 👔                                                                                | 2                                                                                       | €16.90                          |                                                                                                    |             |              |  |
|                                                        | Salad 🕕 🐸 💋                                                                                                    | 2                                                                                       | €9.80                           |                                                                                                    |             |              |  |
|                                                        | This menu is currently active                                                                                      |                                                                                         |                                 |                                                                                                    |             |              |  |
|                                                        | This menu is currently active                                                                                      |                                                                                         |                                 |                                                                                                    |             |              |  |
|                                                        | DAILY MENU                                                                                                    |                                                                                         |                                 |                                                                                                    |             |              |  |
|                                                        | <b>Daily Menu</b><br>Available on Monday, Tuesday, V                                                               | Vednesday, Thursday, Friday                                                             |                                 |                                                                                                    |             |              |  |
|                                                        | Salads<br>Green Salad 🕦 🖉 썓                                                                                        | 1                                                                                       | €8.40                           |                                                                                                    |             |              |  |
| Too many guests in house?<br>Pause online reservations |                                                                                                    |                                                                                         |                                 |                                                                                                    |             |              |  |

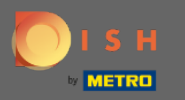

Cliquez sur Menu spécial pour l'ajouter, sélectionnez la plage horaire sur laquelle s'applique le menu et saisissez le titre du nouveau menu.

| <b>DISH</b> RESERVATION   |                                                                   |                                                          |                                                             |                                                             | HD*Tutoria             | ╡╞ ▾ ☞                |
|---------------------------|-------------------------------------------------------------------|----------------------------------------------------------|-------------------------------------------------------------|-------------------------------------------------------------|------------------------|-----------------------|
| E Reservations            | Step 1: Choose Menu Type<br>Does your menu change often? You cou  | ld decide to have a permanent menu, a                    | daily menu or a limited time menu. The                      | choice is all yours!                                        |                        |                       |
| 🛎 Guests                  | Fixed Menu                                                        | Daily Menu                                               | Time Menu                                                   | Special Menu                                                |                        |                       |
| ④ Feedback                | Your menu is fixed for now and is not changing daily.             | You have a different menu<br>depending on the day of the | You have a different menu for breakfast, lunch, and dinner. | You have a special / season menu for a limited time period. |                        |                       |
| 🗠 Reports                 |                                                                   | Week.                                                    |                                                             |                                                             |                        |                       |
| 🌣 Settings 👻              |                                                                   | Select day(s)                                            | Select time 🔹                                               | Mon, 20/07/2020 - Sun, 26/0                                 |                        |                       |
| ⑦ Help                    |                                                                   |                                                          |                                                             |                                                             |                        |                       |
|                           | Give it a title: Special Menu of the we                           | ek                                                       |                                                             |                                                             |                        |                       |
|                           | Step 2: Define categories Does your menu have different categorie | es like Appetizers, Soft drinks, Cocktails,              | Main Course? If yes, list them below.                       |                                                             |                        |                       |
|                           | Would you like to add more categories?                            |                                                          |                                                             | ADD                                                         |                        |                       |
| Too many guests in house? | Designed by Hospitality Digital GmbH. All rights resen            | ved.                                                     |                                                             |                                                             | FAQ   Terms of use   1 | mprint   Data Privacy |

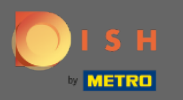

Sous Définir les catégories , plusieurs catégories peuvent être ajoutées au nouveau menu. Remarque : Si le menu n'appartient à aucune catégorie, cliquez sur "Mon menu n'a pas de catégories !"

| ISH RESERVATION                                |                                                                                                    |                                                                                             |                                                                |                                                                | HD* | Tutorial   퀵붙 ~ |
|------------------------------------------------|----------------------------------------------------------------------------------------------------|---------------------------------------------------------------------------------------------|----------------------------------------------------------------|----------------------------------------------------------------|-----|-----------------|
| Reservations                                   | Step 1: Choose Menu Type<br>Does your menu change often? You co                                                                                         | uld decide to have a permanent menu                                                         | a daily menu or a limited time menu. Th                        | ne choice is all yours!                                        |     |                 |
| 🛎 Guests                                       | Fixed Menu                                                                                                    | Daily Menu                                                                                  | Time Menu                                                      | Special Menu                                                   |     |                 |
| 🖲 Feedback                                     | Your menu is fixed for now and is not changing daily.                                                                                                   | You have a different menu<br>depending on the day of the                                    | You have a different menu for<br>breakfast, lunch, and dinner. | You have a special / season<br>menu for a limited time period. |     |                 |
| ✓ Reports                                      |                                                                                                    | week.                                                                                       |                                                                |                                                                |     |                 |
| Settings 🗕                                     |                                                                                                    | Select day(s)                                                                               | Select time 🔹                                                  | Mon, 20/07/2020 - Sun, 26/0'                                   |     |                 |
| ) Help                                         |                                                                                                    |                                                                                             |                                                                |                                                                |     |                 |
|                                                | Give it a title: Special Menu of the w                                                                                                    | reek                                                                                        |                                                                |                                                                |     |                 |
|                                                | Step 2: Define categories<br>Does your menu have different categor<br>Steaks                                                                            | ries like Appetizers, Soft drinks, Cocktai                                                  | s, Main Course? If yes, list them below.                       |                                                                |     |                 |
|                                                |                                                                                                    |                                                                                             |                                                                |                                                                |     |                 |
|                                                | Would you like to add more categories                                                                                                    | ?                                                                                           |                                                                | ADD                                                            |     |                 |
|                                                | Step 3: Add dishes<br>Great job, rockstar! We are almost therr<br>quantity if you have one. List the price a<br>You can re-order the categories and dis | e. One final step and you will be ready t<br>and you are good to go!<br>shes as you please. | o go. Add the dishes inside the categorie                      | is (if defined) and a description or                           |     |                 |
| nany guests in house?<br>e online reservations | Steaks                                                                                                    |                                                                                             |                                                                |                                                                |     |                 |

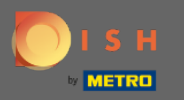

0

Sous Ajouter des plats, vous ajoutez des plats au nouveau menu. Entrez les informations suivantes : nom du plat, description du plat, régime alimentaire, quantité et prix.

| <b>DISH</b> RESERVATION                                |                                                                                                    | HD*Tutorial 🛛 🚽 💺 🗸                 |           |
|--------------------------------------------------------|----------------------------------------------------------------------------------------------------|-------------------------------------|-----------|
| E Reservations                                         | Give it a title: Special Menu of the week                                                                                                    |                                     |           |
| 🎢 Menu                                                 | Step 2: Define categories                                                                                                    |                                     |           |
| 🐣 Guests                                               | Does your menu have different categories like Appetizers, Soft drinks, Cocktails, Main Course? If yes, list them below.                                                                                                    |                                     |           |
| ④ Feedback                                             | Steaks                                                                                                    |                                     |           |
| 🗠 Reports                                              | (ā)                                                                                                    |                                     |           |
| 🌣 Settings 👻                                           |                                                                                                    |                                     |           |
| ⑦ Help                                                 | Would you like to add more categories?     ADD       My Menu doesn't have categories!     ADD                                                                                                    |                                     |           |
|                                                        | Step 3: Add dishes Great job, rockstar! We are almost there. One final step and you will be ready to go. Add the dishes inside the categories (if defined) and a description or quantity if you have one. List the price and you are good to go! You can re-order the categories and dishes as you please. |                                     |           |
| Too many guests in house?<br>Pause online reservations | Would you like to add more dishes? ADD SAVE                                                                                                    |                                     |           |
| Pause online reservations                              | Designed by Hospitality Digital GmbH. All rights reserved.                                                                                                    | FAQ   Terms of use   Imprint   Data | a Privacy |

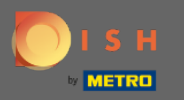

## C'est ça. Vous avez terminé. Cliquez sur enregistrer.

| DISH RESERVATION          |                                                                                                    |                                                                                                    |                                 |                            |                  |                | HD*Tutorial                 |                 | $\mathbf{\mathbf{b}}$ |
|---------------------------|----------------------------------------------------------------------------------------------------|----------------------------------------------------------------------------------------------------|---------------------------------|----------------------------|------------------|----------------|-----------------------------|-----------------|-----------------------|
| Reservations              | Give it a title: Special Menu of                                                                                               | of the week                                                                                                |                                 |                            |                  |                |                             |                 |                       |
| <b>۳۱</b> Menu            | Step 2: Define categories                                                                                                    |                                                                                                    |                                 |                            |                  |                |                             |                 |                       |
| 📇 Guests                  | Does your menu have different                                                                                                  | categories like Appetizers, Soft drinks                                                                    | s, Cocktails, Main Course? If y | es, list them below.       |                  |                |                             |                 |                       |
| Seedback                  | Steaks                                                                                                    |                                                                                                    |                                 |                            |                  |                |                             |                 |                       |
| 🗠 Reports                 |                                                                                                    |                                                                                                    |                                 |                            |                  |                |                             |                 |                       |
| 🌣 Settings 👻              |                                                                                                    |                                                                                                    |                                 |                            |                  |                |                             |                 |                       |
| @ Help                    | Would you like to add more cat                                                                                                 | egories?<br>egories!                                                                                       |                                 |                            |                  | ADD            |                             |                 |                       |
|                           | Step 3: Add dishes<br>Great job, rockstar! We are almo<br>quantity if you have one. List th<br>You can re-order the categories | ost there. One final step and you will b<br>e price and you are good to go!<br>s and dishes as you please. | e ready to go. Add the dishe    | s inside the categories (i | f defined) and a | description or |                             |                 |                       |
|                           | Steaks                                                                                                    |                                                                                                    |                                 |                            |                  | ≡              |                             |                 |                       |
|                           | Beef Steak                                                                                                    | Beef Steak                                                                                                 | Select Diet -                   | 1                          | 24,60            |                |                             |                 |                       |
|                           | Would you like to add more o                                                                                                   | lishes?                                                                                                    |                                 |                            |                  | ADD            |                             |                 |                       |
| Too many guests in house? |                                                                                                    |                                                                                                    |                                 |                            |                  | SAVE           |                             |                 |                       |
|                           | Designed by Hospitality Digital GmbH. All r                                                                                    | rights reserved.                                                                                           |                                 |                            |                  |                | FAQ   Terms of use   Imprir | nt 🕴 Data Priva | су                    |

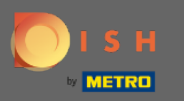

0

Le nouveau menu sera maintenant affiché sur le tableau de bord . Remarque : Les menus peuvent être activés ou désactivés , ce qui entraîne leur affichage ou non pour le client.

| ISH RESERVATION                                        |                                                                                                    |          |
|--------------------------------------------------------|----------------------------------------------------------------------------------------------------|----------|
| Reservations                                           | This menu is currently inactive                                                                     |          |
| 🎢 Menu 🛎 Guests                                        |                                                                                                    |          |
| ⊕ Feedback<br>⊯ Reports                                | Breakfast Menu<br>Available from 08:00 AM, until 10:30 AM<br>Bread & Butter<br>Bread with Marmalade | <b>E</b> |
| ♥ Settings ♥<br>⑦ Help                                 |                                                                                                    | 67.40    |
|                                                        | This menu is currently inactive                                                                     |          |
|                                                        | SPECIAL MENU                                                                                        |          |
|                                                        | Special Menu of the week<br>Available from 20/07/2020, until 26/07/2020                             |          |
|                                                        | Steaks<br>Beef Steak                                                                                | €24.60   |
|                                                        | This menu is currently inactive                                                                     |          |
| Too many guests in house?<br>Pause online reservations | Designed by Hospitality Digital GmbH. All rights reserved.                                          |          |